## STAJ BAŞVURU ADIMLARI

1-Yeni ekleye basınız. Staj dönemini doğru seçtiğinizden emin olunuz.

| Staj İşlemleri<br>Zorunlu Staj Başvurusu                                                                                                    |           |        |
|----------------------------------------------------------------------------------------------------|-----------|--------|
| <ul> <li>1-Başvuruyu kaydedip onaylayınız.</li> <li>2-Başvuru formunu yazdırıp staj yapılan yere imzalatınız.</li> <li>3-İmzalanan başvuru formunu yükleyiniz.</li> <li>4-Staj bitince Staj defterinin word ve pdf halini yükleyiniz.</li> </ul> |           |        |
|                                                                                                    | Yeni Ekle | Vazgeç |
| Staj Dönemi 2021-2022 Yaz                                                                                                    | ~         |        |

## 2-Staj bilgilerini doldurup kaydediniz.

| Staj Yapılacak Dönem   | 2021-2022 Yaz                                                        |
|------------------------|----------------------------------------------------------------------|
| İlgili Staj            | /MİMB 352 - Staj-I (Şantiye)                                         |
| Staj Öğretim Üyesi     | Candan ÖZÜLKE (Dr. Öğr. Üyesi)                                       |
| Dosvalar               |                                                                      |
| Dosyalar               |                                                                      |
| Ailem (annem, babam) ( | üzerinden genel sağlık sigortası kapsamında sağlık hizmeti alıyorum. |

3-Bilgileri kaydedip sonra onaylayınız.

|               | <b>*</b>       |  |
|---------------|----------------|--|
| și)           | ~              |  |
|               |                |  |
| da sağlık hiz | meti alıyorum. |  |
| et            | Onayla         |  |
|               |                |  |

4-Staj başvuru formunu yazdırıp firmaya imzalatınız Staj Değerlendirme formunun da çıktısını alıp staj bitiminde staj sorumlusuna doldurtmak üzere saklayınız.

| Formlar                  |                                |  |
|--------------------------|--------------------------------|--|
| Staj<br>Başvuru<br>Formu | Staj<br>Değerlendirme<br>Formu |  |
|                          |                                |  |
| <u>Yazdır</u>            | Yazdır                         |  |
|                          |                                |  |

5-İmzalanan başvuru formunu MUBİS'e yükleyiniz. (Yüklenen dosya adında Türkçe ve özel karakterler olmamalıdır.)

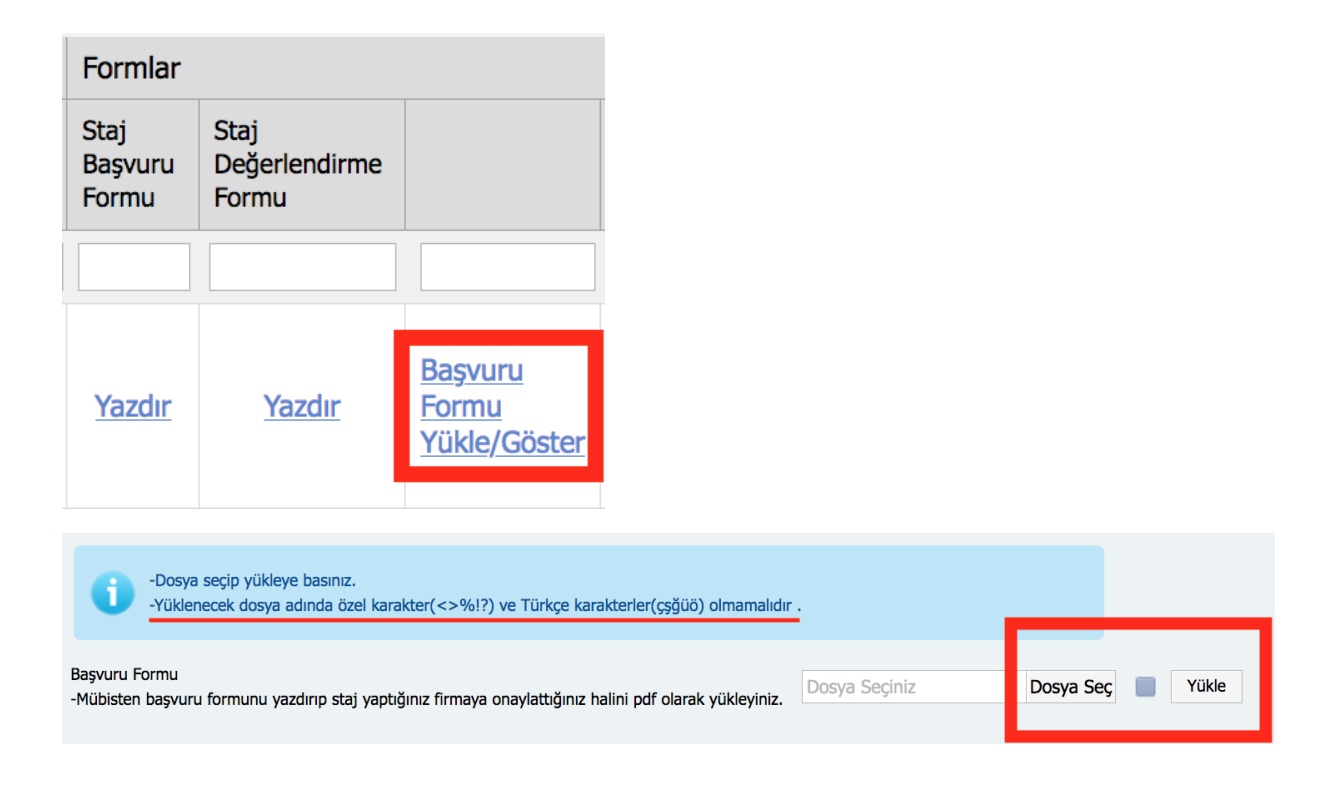

6- STAJ BİTTİĞİNDE STAJ DEFTERİ VE STAJ DEĞERLENDİRME FORMUNU HEM WORD HEM PDF DOSYASI FORMATINDA İLGİLİ ALANA YÜKLEYİNİZ. (Tek PDF ve tek Word dosyası olmak üzere iki dosya yüklenecektir. Yüklenen dosya adında Türkçe ve özel karakterler olmamalıdır. )

| Formlar                  |                                |                                                |                                            |
|--------------------------|--------------------------------|------------------------------------------------|--------------------------------------------|
| Staj<br>Başvuru<br>Formu | Staj<br>Değerlendirme<br>Formu |                                                | Staj Defteri<br>Dosya Yolu                 |
|                          |                                |                                                |                                            |
| <u>Yazdır</u>            | Yazdır                         | <u>Başvuru</u><br><u>Formu</u><br>Yükle/Göster | <u>Staj Defteri</u><br><u>Yükle/Göster</u> |

| -Dosya seçip yükleye basınız.<br>-Yüklenecek dosya adında özel karakter(< | :>%!?) ve Türkçe karakterler(çı | ğüö) olmamalıdır . |       |
|---------------------------------------------------------------------------|---------------------------------|--------------------|-------|
| Staj Defteri Word Formatı<br>-Staj bittiğinde word formatında yükleyiniz. | Word Dosyası Seçiniz            | Dosya Seç          | Yükle |
| Staj Defteri Pdf Formatı<br>-Staj bittiğinde pdf formatında yükleyiniz.   | Pdf Dosyası Seçiniz             | Dosya Seç          | Yükle |